## Zrzutka dla Pani Józefy

(manual)

- 1. Wejdź na stronę "Zrzutki", kliknij tutaj.
- 2. Kliknij przycisk "Wpłać zrzutkę".

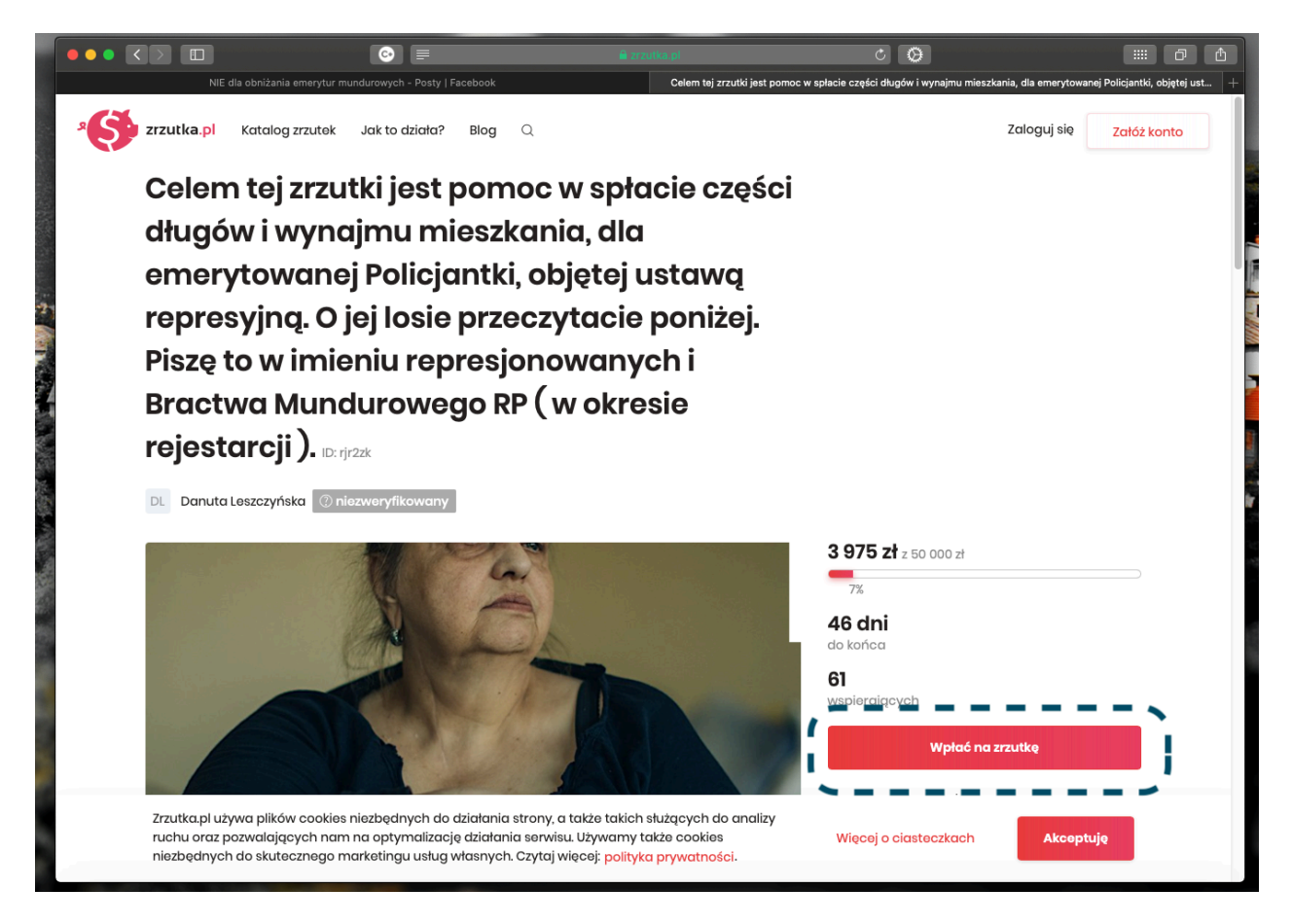

3. Kliknij kwotę, jaką chcesz wpłacić. W naszym przykładzie jest to 50 zł. Przewiń stronę.

|                                         | E dla obniżania emerytur mundurov                                                                         | co<br>wych - Posty   Facebook                                                                                  | <b>≜</b> 2                                                                                           | zutka pl<br>Wpłata - Celem tej zrzutki jest                                           | C Q                                                     | jmu mieszkania, dla emerytow | iiii 🗗 🖞   |
|-----------------------------------------|----------------------------------------------------------------------------------------------------|----------------------------------------------------------------------------------------------------|----------------------------------------------------------------------------------------------------|---------------------------------------------------------------------------------------|---------------------------------------------------------|------------------------------|------------|
| <sup>2</sup> S <sup>2</sup> zrzutka.pl  | Katalog zrzutek Jak                                                                                       | to działa? Blog                                                                                                | Q                                                                                                    |                                                                                       |                                                         | Zaloguj się Za               | ałóż konto |
|                                         | < Wróć do zrzutki                                                                                         |                                                                                                    |                                                                                                    |                                                                                       |                                                         |                              |            |
|                                         | Wpłać na zrzutk<br>mieszkania, dla<br>przeczytacie po<br>Mundurowego I<br>Organizator zrzutki: DL<br>© Wy | kę: Celem tej z<br>a emerytowan<br>oniżej, Piszę to<br>RP (w okresie<br>Danuta Loszczyńska<br>ybierz ile chces | zrzutki jest po<br>nej Policjantk<br>o w imieniu re<br>rejestarcji ).<br>Niezweryfikowa<br>z wpłacić | omoc w spłacie cz<br>i, objętej ustawą r<br>presjonowanych<br>ID: rjezk<br>IID: rjezk | ręści długów i wyr<br>represyjną. O jej lo<br>i Bractwa | najmu<br>sie                 |            |
|                                         | 100<br>50<br>001020610                                                                                    | Do zł                                                                                                    | 500 zł<br>25 zł                                                                                      | 200 zł<br>10 zł                                                                       | 100 zł                                                  |                              |            |
|                                         | e wy                                                                                                    | ybierz metodę                                                                                                  | płatności                                                                                            |                                                                                       |                                                         |                              |            |
| Zrzutka.pl u<br>ruchu oraz<br>niezbędny | używa plików cookies niezb<br>z pozwalających nam na op<br>ch do skutecznego marketi                      | ędnych do działania s<br>ptymalizację działania<br>ingu usług własnych.                                        | strony, a także takicł<br>a serwisu. Używamy<br>Czytaj więcej: <mark>polity</mark>                   | n służących do analizy<br>także cookies<br><mark>ka prywatności</mark> .              | Więcej o ciasteczkach                                   | Akceptuję                    |            |

4. Wybierz metodę płatności. W naszym przykładzie jest to Alior Bank. Przewiń stronę.

|              | C                                                 | ii zrzu           | tka.pl                                              | c 🛇                                   |                        |                            |
|--------------|---------------------------------------------------|-------------------|-----------------------------------------------------|---------------------------------------|------------------------|----------------------------|
| NIE          | dla obniżania emerytur mundurowych - Posty   Face | book              | Wplata - Celem tej zrzutki jest j                   | pomoc w spłacie części długów i wynaj | mu mieszkania, dla eme | rytowanej Policjantki, o + |
| * zrzutka.pl | Katalog zrzutek Jak to działa? E                  | Blog Q            |                                                     |                                       | Zaloguj się            | Załóż konto                |
|              | blik                                              | PKO               | m <mark>Bank</mark><br>mTransfer                    | PLACZ<br>PNG Sad                      |                        |                            |
|              | 💩 Santander                                       | Sank Pekao        | Millennium                                          | ALIOR<br>BANK                         |                        |                            |
|              |                                                   | PRZELEW<br>ONLINE | TT USLUGI BANKOWE<br>dostantzarne protez Risor Bank | citt handlowy                         |                        |                            |
|              | <b>::IdeaBank</b>                                 | B A N K           | Bank Nowy<br>BFG S.A.                               | BNP PARIBAS                           |                        |                            |
|              | GET IN BANK                                       | NOBLE BANK        | BPS                                                 | plus&bank                             |                        |                            |
|              | mosterposa >                                      | VISA Checkout     | VISA                                                | G Pay                                 |                        |                            |
|              | Zwykły przelew                                    |                   |                                                     |                                       |                        |                            |

- 5. Wpisz swoje dane (imię, nazwisko, adres e-mail). Jeśli chcesz pozostać anonimowym darczyńcą i/lub ukryć kwotę wpłaty, zaznacz odpowiednie pola. Zaznacz akceptację regulaminu "Zrzutki".
- 6. Kliknij "Wpłać 50 zł" (nasza, przykładowa wpłata).

|             | 6                                                                                                    | é zrzutka pl                                                                                                 | 0                                                     | đ               |
|-------------|----------------------------------------------------------------------------------------------------|----------------------------------------------------------------------------------------------------|-------------------------------------------------------|-----------------|
| NIE dla ol  | bnižania emerytur mundurowych - Posty   Facebook                                                                                                    | Wpłata - Celem tej zrzutki jest pomoc w spłacie cze                                                          | sści długów i wynajmu mieszkania, dla emerytowanej Po | olicjantki, o + |
| хорана и ка | atalog zrzutek Jak to działa? Blog 🔍                                                                                                    |                                                                                                    | Zaloguj się Załóż ka                                  | onto            |
|             | Podsumowanie                                                                                                    |                                                                                                    |                                                       |                 |
|             | Wpłacający                                                                                                    | E-mail                                                                                                    |                                                       | 17              |
| 2           | Jan Nowak-Kowalski                                                                                                    | jan.kowalski@wp.pl                                                                                           |                                                       |                 |
|             | Chcę wpłacić pieniądze anonimowo     Ukryj kwotę wpłaty na liście wpłat                                                                                                    |                                                                                                    |                                                       |                 |
|             | Wiadomość do organizatora (opcjonalnie)                                                                                                    |                                                                                                    | $\sim$                                                |                 |
|             | Suma kosztów                                                                                                    |                                                                                                    |                                                       |                 |
|             | Organizator otrzyma                                                                                                    |                                                                                                    | 50 zł                                                 |                 |
|             | Łączna wpłata                                                                                                    | pojedynozej transakcji platniczej Payu'*                                                                     | 50 zł                                                 |                 |
|             | Zlecenie realizacji płatności: Zlecenie wykonuje i<br>Administratorem Twoich danych osobowych je:<br>Grunwaldzkiej 182. czytaj więcej<br>Zrzutka pl sp. z o.o. przetwarza dane osobowe w | <sup>2</sup> ayU SA; czytaj więcej<br>st PayU SA, z siedzibą w Poznaniu (60-166), przy<br>celu czytaj więcej | ul.                                                   |                 |
|             | v                                                                                                    | /płać 50 zł                                                                                                  | •                                                     |                 |
|             |                                                                                                    |                                                                                                    | '                                                     |                 |
|             |                                                                                                    |                                                                                                    |                                                       |                 |

7. Możesz pokryć koszty obsługi transakcji lub nie. W tym drugim przypadku kliknij "Nie, dziękuję".

|                         | ©                                                                                                    | 🖨 zrzutka, pl                                                                             | <b>O</b>                                        |                                                  | ה |
|-------------------------|----------------------------------------------------------------------------------------------------|-------------------------------------------------------------------------------------------|-------------------------------------------------|--------------------------------------------------|---|
| NIE c                   | lla obniżania emerytur mundurowych - Posty   Facebook                                                    | Wplata - Celem tej z                                                                      | rzutki jest pomoc w spłacie części długów i wyn | ajmu mieszkania, dla emerytowanej Policjantki, o |   |
| <sup>a</sup> Srzutka.pl | Katalog zrzutek Jak to działa? Blog Q                                                                    |                                                                                           |                                                 | Zaloguj się Załóż konto                          |   |
|                         | <b>Koszt obsługi transa</b><br>Zrzutki organizowane są za darmo - n<br>wpłacających. Pomóż nam pokryć m. | <b>kcji</b><br>ie pobieramy żadnych opłat od org<br>.in. prowizje operatora płatności, by | janizatorów zrzutek ani<br>v zawsze tak było!   |                                                  |   |
|                         | Zgadzam się pokryć koszty obsłuc     J0 zł – Prace za siebiel                                            | gi transakcji                                                                             |                                                 |                                                  |   |
|                         |                                                                                                    | Nie, dziękuję.                                                                            |                                                 |                                                  |   |
|                         | Podsumowanie                                                                                             |                                                                                           |                                                 |                                                  |   |
| 4                       | Wpłacający                                                                                               | E-mail                                                                                    |                                                 |                                                  |   |
|                         | Jan Nowak-Kowalski                                                                                       | jan.kowalski@w                                                                            | /p.pl                                           |                                                  |   |
|                         | Chcę wpłacić pieniądze anonimo Ukryj kwotę wpłaty na liście wpłat                                        | wo                                                                                        |                                                 |                                                  |   |
|                         | Wiadomość do organizatora (opcjon                                                                        |                                                                                           | ~                                               |                                                  |   |
|                         | Suma kosztów                                                                                             |                                                                                           |                                                 |                                                  |   |
|                         | Organizator otrzyma                                                                                      |                                                                                           | 50 zł                                           |                                                  |   |

8. Kliknij odpowiednie pole. Jeśli w poprzednim kroku zrezygnowałeś z darowizny, kliknij "Zrezygnuj z darowizny".

|                                                                                                    |                                                       | 0 0                                                                                                    |                                                   |
|----------------------------------------------------------------------------------------------------|-------------------------------------------------------|----------------------------------------------------------------------------------------------------|---------------------------------------------------|
|                                                                                                    | Wpłata - Celem tej zrz                                | utki jest pomoc w spłacie części długów i wynajm                                                                 | u mieszkania, dla emerytowanej Policjantki, o $+$ |
| * S zrzutka z zrzutka z zr | Gdy pozb<br>gdzieś w F<br>Jesteś pewny<br>darowizny r | p <b>awiasz nas monet,</b><br>Polsce płacze mops<br>r/a, że chcesz zrezygnować z<br>na rzecz portalu zrzutka.pl? | X                                                 |
| Padaumania                                                                                                    | Przekazuję darowi                                     | Zrezygnuj z darowizny                                                                                            |                                                   |
|                                                                                                    |                                                       |                                                                                                    |                                                   |
|                                                                                                    |                                                       |                                                                                                    |                                                   |
|                                                                                                    |                                                       |                                                                                                    |                                                   |
|                                                                                                    |                                                       |                                                                                                    |                                                   |
|                                                                                                    |                                                       |                                                                                                    |                                                   |
|                                                                                                    |                                                       |                                                                                                    |                                                   |
|                                                                                                    |                                                       |                                                                                                    |                                                   |

9. Teraz zostaniesz przekierowany na stronę logowania do Twojego banku. Zaloguj się. Przelew powinien już być wypełniony i gotowy do wysłania. Wystarczy go zaakcepto-wać.

|             | E B B B B B B B B B B B B B B B B B B B                                                                                                    | rkank pi 🖉 🚱<br>Alior Bank                                 | # 0 <b>(</b> |
|-------------|----------------------------------------------------------------------------------------------------|------------------------------------------------------------|--------------|
|             | e la la la la la la la la la la la la la                                                                                                    |                                                            | PL∨          |
|             | Zaloguj się do banko                                                                                                    | owości internetowej                                        |              |
|             | System bankowości internetowej                                                                                                    | BusinessPro                                                | 1            |
|             |                                                                                                    |                                                            |              |
|             | Zaloguj się                                                                                                    | Zaloguj się                                                |              |
|             | Dowiedz się więcej >                                                                                                    | Dowiedz się więcej >                                       |              |
|             | <ul> <li>Dotychczasowa bankowość została wyłączona.<br/>Zaloguj się do jednego z powyższych systemów.</li> </ul>                                                            |                                                            |              |
| ©<br>T<br>z | 9 2019 Alior Bank SA<br>"en serwis wykorzystuje pliki cookies. Korzystanie z witryny oznacza zgodę na ich<br>apis lub odczyt wg ustawień przeglądarki - więcej informacji > | 🕀 Bezpieczeństwo 🗐 Regulamin portalu Alior Banku (?) Pomoc |              |
|             | Projuny bank<br>Providences                                                                                                    | Rothes<br>Bank<br>Privary<br>Firmie                        |              |